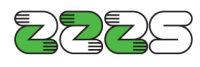

Zavod za zdravstveno zavarovanje Slovenije Informacijski center Miklošičeva cesta 24 1507 Ljubljana www.zzzs.si

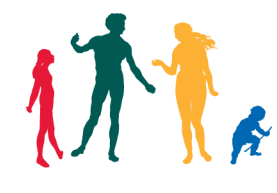

## Preverjanje nameščene različice orodja Thales Classic Client

Zaženite orodje »Thales Classic Toolbox«, do katerega pridete preko Windows start menija:

»Start« - »Programi« - »Thales« - »Classic Client« - »Classic Client Toolbox«, kjer nato izberete možnost »Diagnostika/Pomoč« - »Diagnostično orodje« in v osrednjem oknu programa razprite mapo »Classic Client«, podmapo »Produkt« in izberite »Verzija produkta«, da se pokaže informacija o različici.

Dostop do orodja se sicer lahko rahlo razlikuje od opisanega, glede na verzijo operacijskega sistema, ki ga uporabljate.

| 2225                                                                               |                                                                                                    |                                       | THALES |
|------------------------------------------------------------------------------------|----------------------------------------------------------------------------------------------------|---------------------------------------|--------|
| ravljanje kartice                                                                  | Diagnostično orodje                                                                                                    |                                       |        |
| Upravljanje kartice<br>Vsebina kartice<br>Diagnostika/Pomoč<br>Diagnostično orodje | <ul> <li>Image: Sistemske informacije</li> <li>Image: Classic Client</li> <li>Image: Classic Client</li> <li>Image: Classic Classic Client</li> <li>Image: Classic Classic Client</li> <li>Image: Classic Classic Class</li></ul> | )                                     |        |
| Dokumentacija                                                                      | Parameter                                                                                                    | Vrednost                              |        |
|                                                                                    | Različica:                                                                                                    | Classic Client 7.4 for ZZZS - 009.002 |        |
|                                                                                    |                                                                                                    |                                       |        |

Če imate nameščeno starejšo različico, potem morate namestiti novo, ki je objavljena na spletni strani ZZZS in jo dobite <u>tukaj</u>.